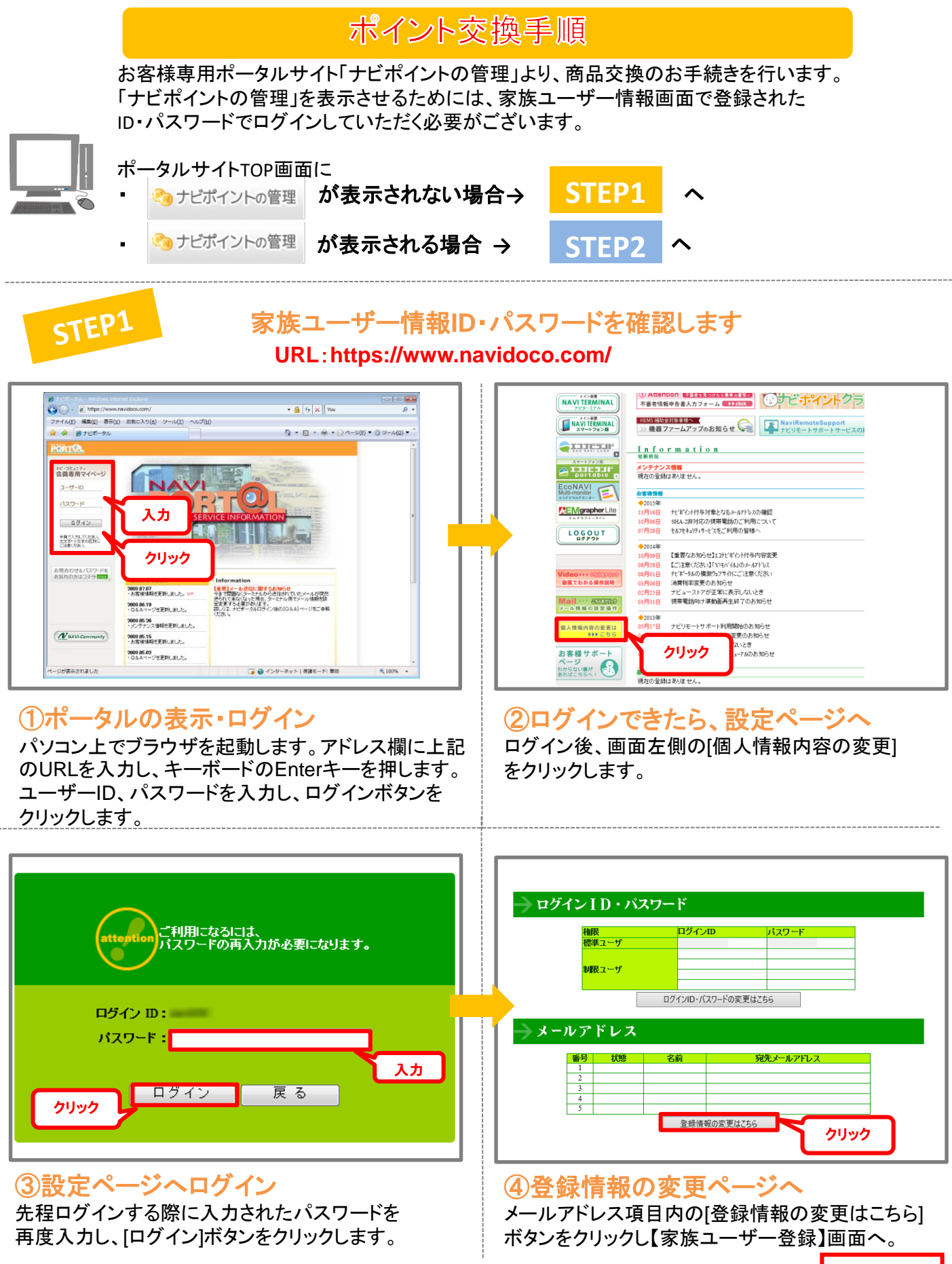

次頁へ続く

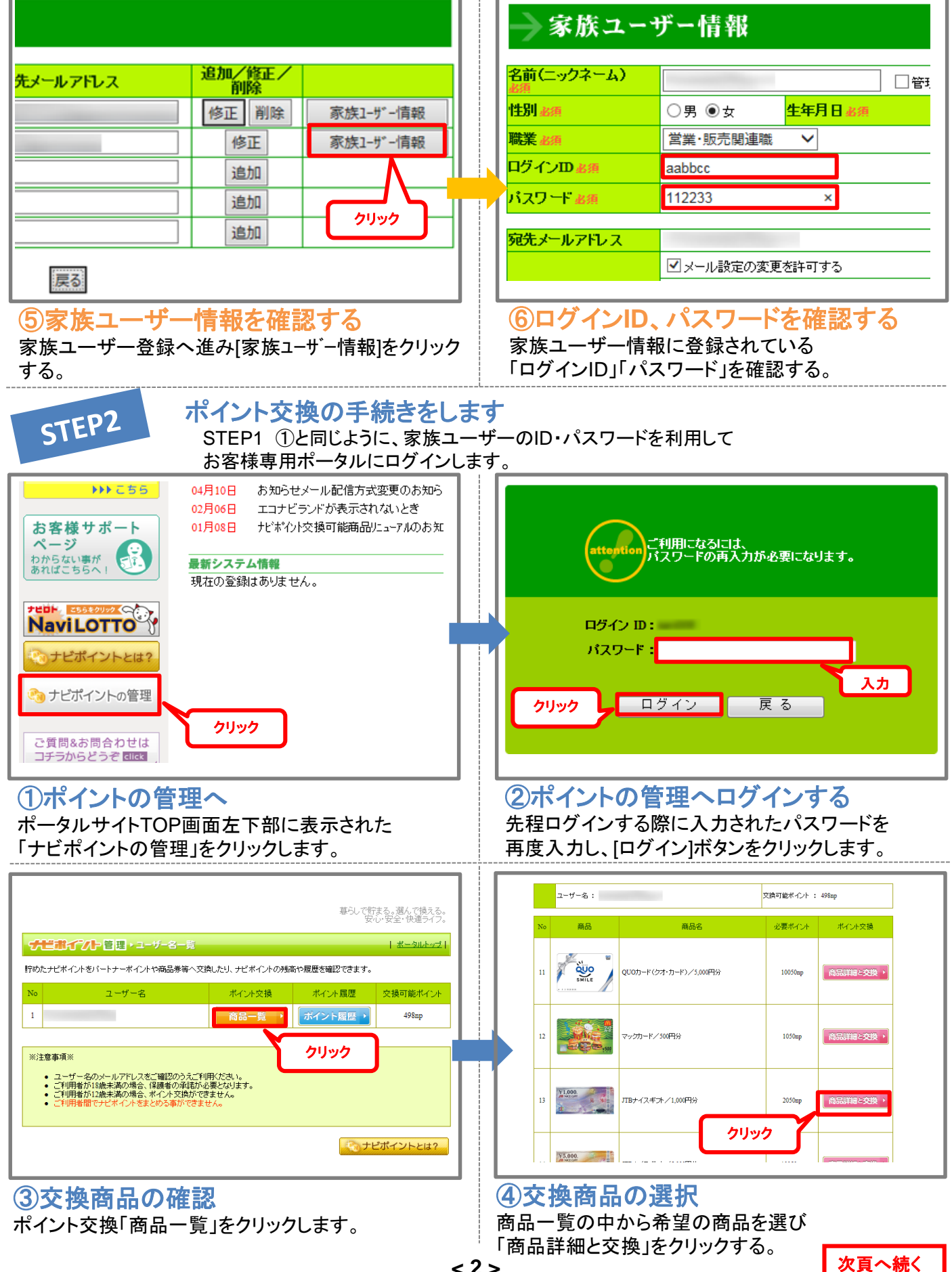

次頁へ続く

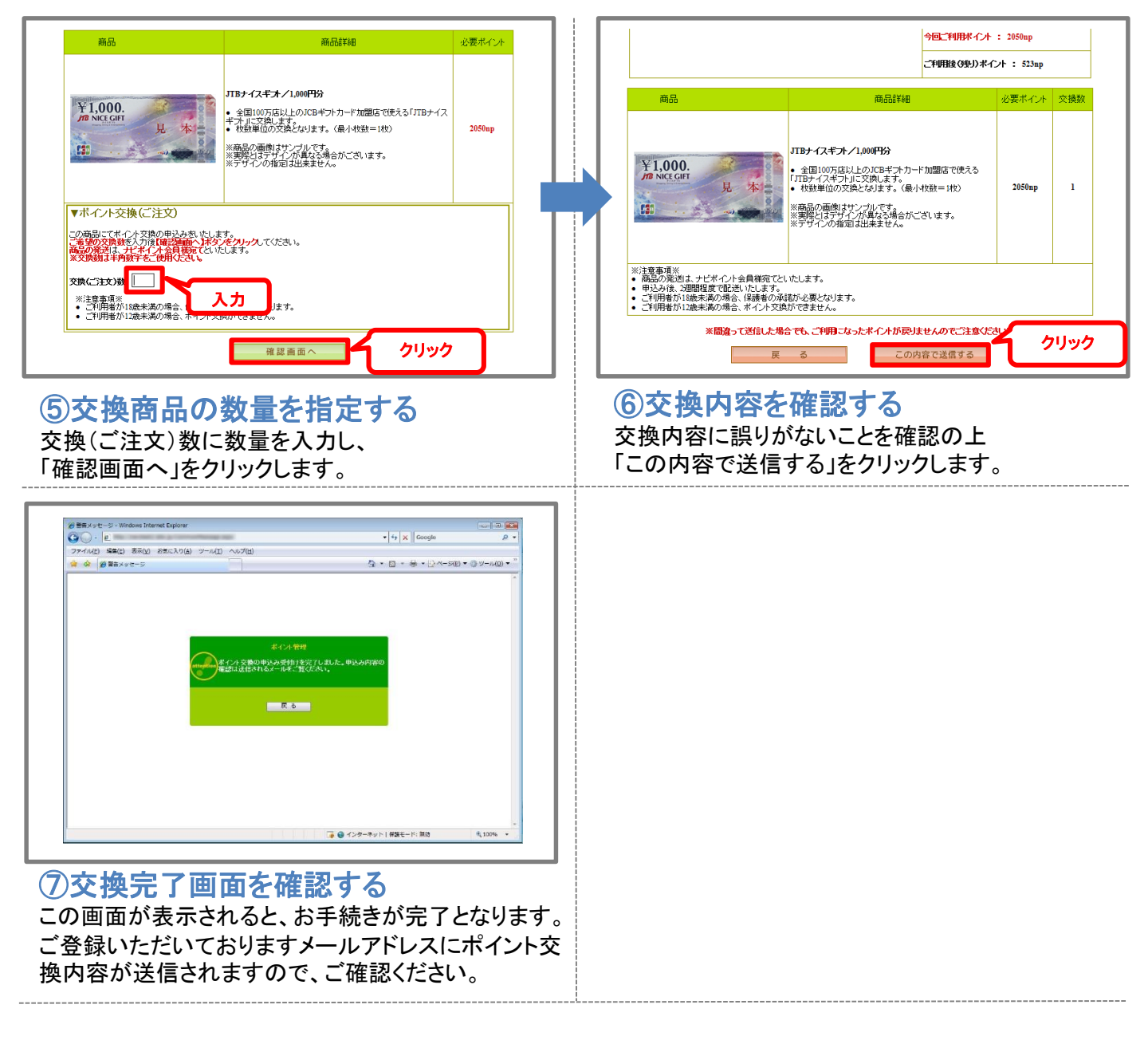

## 注意事項

※ポイント交換お申込み後の変更・取り消しはお受けできません。
※一度、交換でご利用いただいたポイントは返却できません。
※商品発送は交換受付から1~2週間となります。
※パートナーポイントへの交換については、交換完了までに1~2週間のお時間をいただきます。
※現金への交換はできません。

尚、ナビポイントの取り扱いにつきましては、ナビポイント規約をご参照ください。